Click the banner on our website or visit <u>https://bookshelf.vitalsource.com</u>.

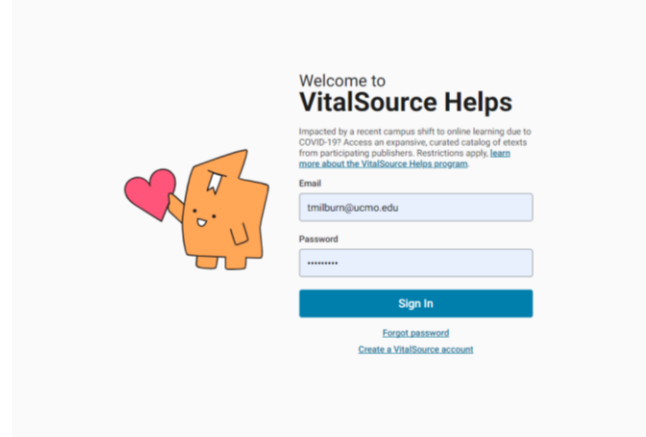

Create a new account or login with an existing account. You must use your school email address.

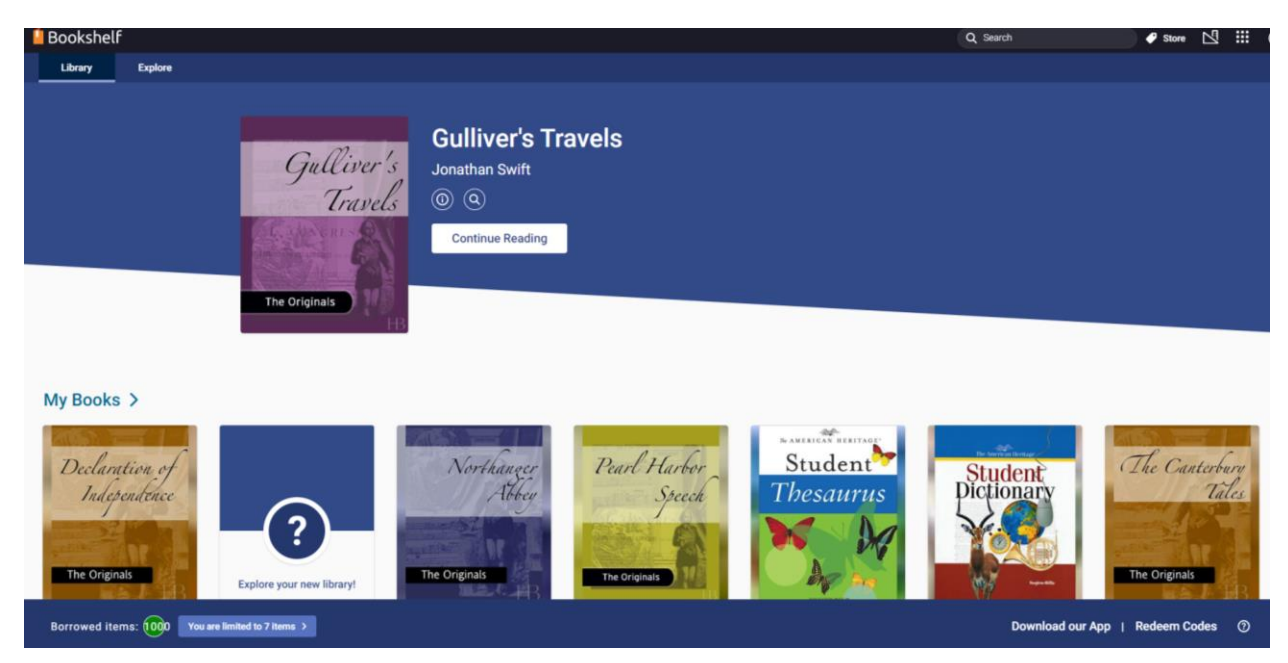

Once logged in, you will see your bookshelf. In the Search bar at the top right or under the explore tab, enter the ISBN number, title or author of the book you are looking for.

Once you have found your book, hover over the title and click "Borrow".

## Results for "9780323581943"

## **Book matches**

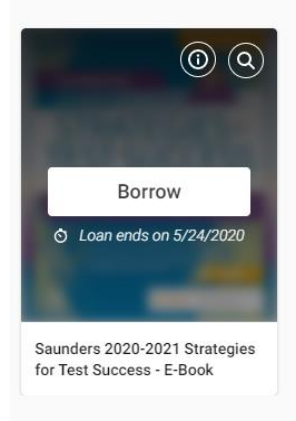

On the right hand side of the screen you will see more information about the book and when the end date is. Click "Borrow" again and your book will be added to your bookshelf. You are only allowed to borrow 7 titles until May 24, 2020.

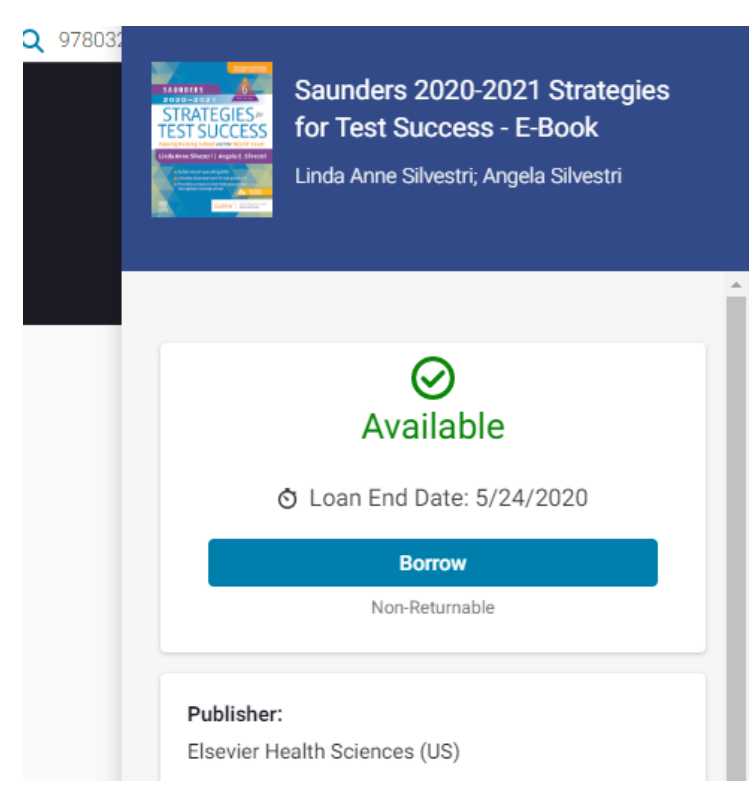